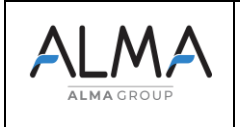

## FICHE DE MAINTENANCE

**CLE CTD+** 

FM 8022 FR A www.almaalma.fr

## 1.1 Clé CTD+ format USB

Avant cette étape, copier et coller toutes les données enregistrées dans la clé sur l'ordinateur.

• Connecter la clé ALMA CTD+ à l'ordinateur

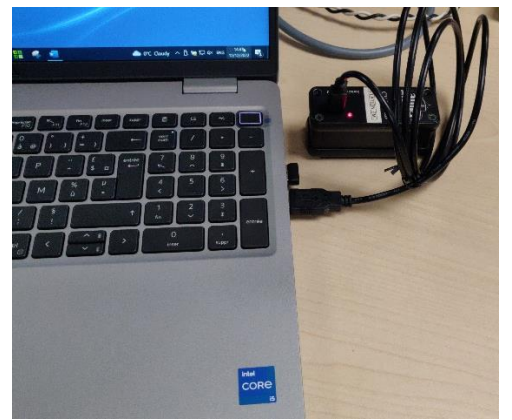

- Dans « Explorateur de fichiers » cliquer sur « ce PC »
- Cliquer sur "USB-ALMA" ou sur un autre nom de périphérique de la clé ALMA CTD+
- Sélectionner "Formater"

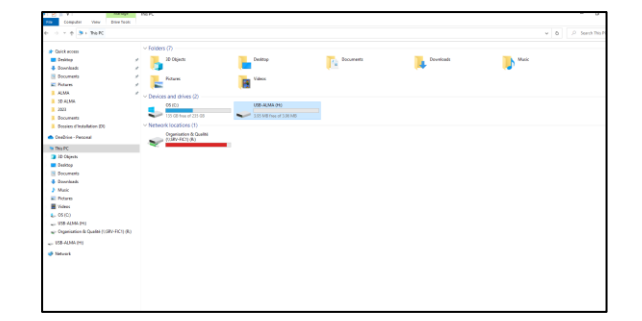

 Une nouvelle fenêtre apparaît, sélectionner les paramètres comme indiqué sur l'image suivante

| Format USB-ALMA (H:)    |
|-------------------------|
| Capacity:               |
| 4.00 MB                 |
| File system             |
| FAT (Default)           |
| Allocation unit size    |
| 1024 bytes 🗸 🗸 🗸        |
| Restore device defaults |
| USB-ALMA                |
| Format options          |
| Quick Format            |
|                         |
| Start Close             |

- Cliquer sur "START"
- Quand le formatage est terminé, éjecter la clé ALMA CTD+ de votre ordinateur

## 1.2 Réinitialiser la clé CTD+

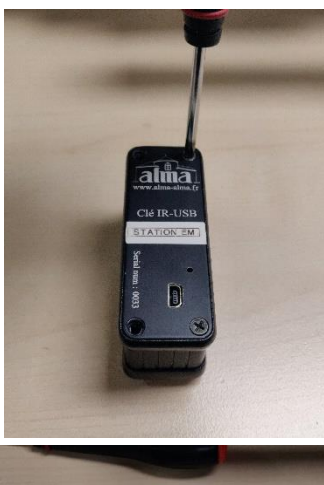

Enlever les quatre vis qui se trouvent audessus de la clé CTD+.

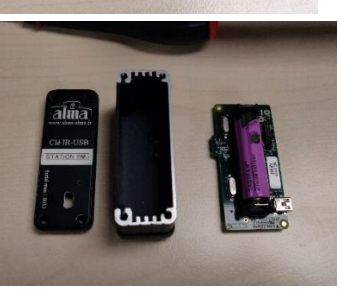

Sortir la carte électronique de la clé CTD+

FORM DOC 118 B

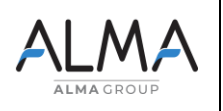

## **FICHE DE MAINTENANCE CLE CTD+**

FM 8022 FR A www.almaalma.fr

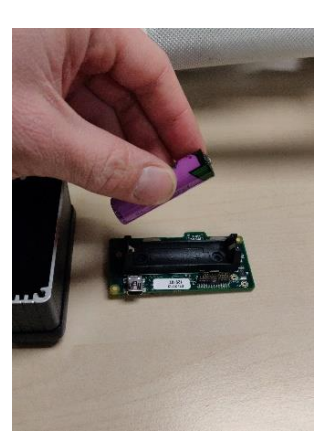

Retirer la batterie du PCB. Attendre quelques secondes.

Remettre la batterie dans le PCB

Remettre le PCB dans le clé CTD+

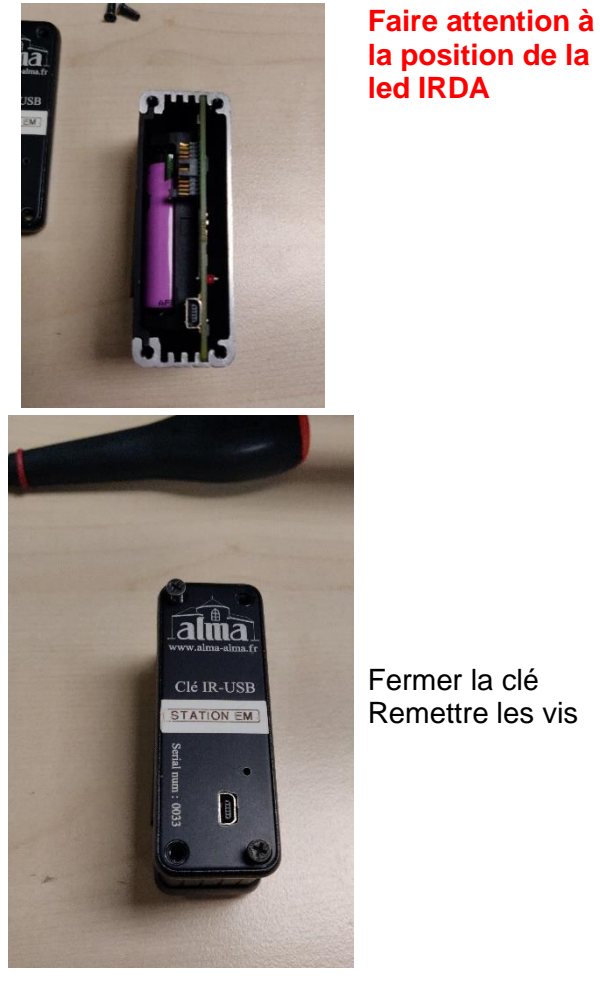

Fermer la clé Remettre les vis

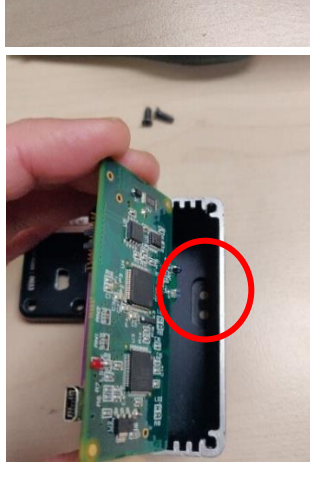